## ePerformance: Employee's Guide for the Self Evaluation

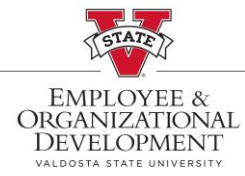

This document provides step-by-step instructions on how to complete the **Self Evaluation** for the annual performance evaluation. The self evaluation gives the employee an opportunity to rate themselves in each category (**Goals**, **Job Duties**, **Performance Factors**, and **Values**) and add comments and/or attachments to support their rating.

| VALDOSTA STATE UNIVERSITY<br>CONSTRUCTION<br>Sign in with your organizational account<br>Jesername@valdosta.edu<br>Password<br>SIGN IN          |                                                                                                    | Portals<br>Employee T<br>Access Onel<br>BlazeVIEW D | raining<br>JSG Connect<br>92L                                                                                                    |                                                                                                    |
|----------------------------------------------------------------------------------------------------|----------------------------------------------------------------------------------------------------|-----------------------------------------------------|----------------------------------------------------------------------------------------------------|----------------------------------------------------------------------------------------------------|
| Employee Self Service     Employee Self Service     Benefits     Manager Self Service     Faculty Data Self Service     Recruiting Self Service |                                                                                                    |                                                     |                                                                                                    |                                                                                                    |
| ORACLE                                                                                                    | Make SCCP Contribution<br>STATE<br>STATE | Employee S                                          | Payroll                                                                                                    |                                                                                                    |
|                                                                                                    | VALDOSTA STATE UNIVERSITY<br>VALDOSTA STATE UNIVERSITY<br>Sign in with your organizational account<br>Isername@valdosta.edu<br>Password<br>SIGN IN<br>CEmployee Self Service<br>Benefits<br>Manager Self Service<br>Recruiting Self Service<br>CORACLE                                                                                                    | <complex-block></complex-block>                     | Portals   Service state university   Service state university   Portals   Service interview   Service interview   Provide Self Service   Faculty Data Self Service   Faculty Data Self Service     Faculty Data Self Service     CRACLE     Vernered     Image: Self Service     Faculty Data Self Service     Faculty Data Self Service     Faculty Data Self Service     Image: Self Service     Faculty Data Self Service     Faculty Data S | Portals   is unity our regression durant   is unity our regression durant   is unity our regr |

| Complete each section<br>by clicking on the tabs<br>for Goals, Job Duties,<br>Performance Factors,<br>and Values.<br>*NOTE: Each section<br>is weighted 25% of the<br>evaluation. Complete<br>all four sections for an<br>accurate overall rating.<br>Each section can be<br>expanded. Employee | Performance Process                                        | USG Annual Review for Staff<br>Self-Evaluation - Update and Complete<br>Job Title Manager<br>Document Type USG Annual Review for Staff<br>Template Annual Review for Staff<br>Document ID 14549<br>Due Date 12/31/2022<br>Temployee Data<br>Employee Data<br>Employee D1 1006154<br>Department 1521000<br>Location 510<br>Enter your ratings and comments for each applicable section and save. When you have finished updating your evaluation select the<br>your changes and send this document to your manager for review.<br>Calculate All Ratings<br>Goals<br>Job Duties<br>Performance Factors<br>Values<br>Overall Summary |
|----------------------------------------------------------------------------------------------------|------------------------------------------------------------|----------------------------------------------------------------------------------------------------|
| <ul> <li>will rate each item and can add comments.</li> <li>*NOTE: Comments are encouraged for ratings other than 3: Successful.</li> </ul>                                                                                                    |                                                            | Supervision     Data Analytics and Assessments     Initiatives     Training     Strategic Direction                                                                                                    |
|                                                                                                    |                                                            | Collaborations Budget                                                                                                    |
| To add an attachment:                                                                                                    |                                                            |                                                                                                    |
| Look for <b>Attachments</b> at the bottom of each screen.                                                                                                    | Attachments<br>File Name                                   |                                                                                                    |
| Click the <b>Add</b><br>Attachment icon.                                                                                                    | Add Attachme                                               | ent                                                                                                    |
| Click <b>Choose File</b> , select<br>a file from your computer<br>or files and click <b>Upload</b> .                                                                                                    | Choose File No file Upload Cancel                          | chosen                                                                                                    |
| Enter a description for<br>your attachment and then                                                                                                    | Attachments                                                | .::                                                                                                    |
| select from the drop<br>down either <b>Employee</b><br>and Manager or<br><b>Employee only</b><br>depending on who should<br>view the attachment.                                                                                                    | Attachments<br>File Name<br>Test_document_for_ePerformance | Attachment Audience                                                                                                    |

| Deview Overall                                                                                                    |                                                                                                    |  |  |
|----------------------------------------------------------------------------------------------------|----------------------------------------------------------------------------------------------------|--|--|
|                                                                                                    | Goals Job Duties Performance Factors Values Overall Summary                                                                                                    |  |  |
| Summary Tab:                                                                                                    | Section 5. Overall Summary                                                                                                    |  |  |
| Click the <b>Overall</b><br>Summary tab.                                                                                                    | Employee Rating 4 - Superior 3.88 🛅                                                                                                    |  |  |
| Employee will see overall<br>rating and may enter<br>comments for the<br>manager to see.                                                                  | Employee Comments                                                                                                    |  |  |
| Submitting the Self<br>Evaluation:                                                                                                    | Save   Complete                                                                                                    |  |  |
| Once the Employee has<br>completed the self<br>evaluation and reviewed<br>the overall summary tab,<br>click save and complete<br>at upper-right corner of | Print   En Notify   Export                                                                                                    |  |  |
| the screen.                                                                                                    | Complete Evaluation                                                                                                    |  |  |
| *Employee can Export or<br>Print (to pdf) to keep a<br>copy of the submission.                                                                            | You have almost finalized your self evaluation. If you have no further<br>entries select confirm to complete this evaluation and send it to your<br>manager for review. |  |  |
| Then click confirm.                                                                                                    | Confirm Cancel                                                                                                    |  |  |
|                                                                                                    |                                                                                                    |  |  |
| Employee will receive a                                                                                                    | USG Annual Review for Staff                                                                                                    |  |  |
| confirmation for                                                                                                    | Confirmation - Document Completed                                                                                                    |  |  |
| successiul completion.                                                                                                    |                                                                                                    |  |  |
|                                                                                                    | <ul> <li>You have successfully completed your evaluation.</li> </ul>                                                                                                    |  |  |

For any training-related questions, please contact Employee and Organizational Development at <u>training@valdosta.edu</u>. Please include any screenshots that may help the team resolve the issue.

For any process-related questions, please contact the Employee Relations Manager at <u>mmscottfirestone@valdosta.edu</u>.